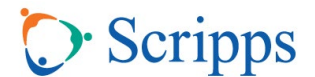

## **Electronic Payment for Records-External**

<u>Note</u>: The electronic payment portal is accessible only through the QR code or the hyperlink provided on your invoice; it cannot be found via online search.

1. To ensure your payment is processed correctly all items must be completed as follows:

| C Scripps | Scripps ROI Online Pymt<br>10790 Rancho Bernardo Road 4S-ROI, San Diego, CA 92127<br>(760) 633-7746 |  |  |
|-----------|----------------------------------------------------------------------------------------------------|--|--|
|           | Patient Information                                                                                 |  |  |
|           | Patient First Name Patient Last Name                                                                |  |  |
|           | Patient Email Address                                                                               |  |  |
|           | Requestor Name and/or Company Name                                                                  |  |  |
|           | NEXT                                                                                                |  |  |

a. **Invoice Number:** located at the bottom of the 2<sup>nd</sup> page of invoice

| PLEASE DETACH AND RETURN WITH PAYMENT                                 |  |  |  |  |
|-----------------------------------------------------------------------|--|--|--|--|
| Patient: Test,Ace<br>Release ID: 194103872<br>Requested by: Test, Ace |  |  |  |  |
| Invoice Number: 518770                                                |  |  |  |  |
| Total Amount Due. 545.00 Tax ID. 95-1064069                           |  |  |  |  |
| Send payment to:<br>PO BOX 235498<br>Encinitas, CA 92023-5498         |  |  |  |  |

- b. Patient First Name
- c. Patient Last Name
- d. Email address: email address of the requestor and/or patient
- e. **Requestor Name and/or Company Name:** name/company name of 3<sup>rd</sup> party (of applicable)

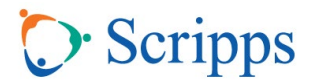

## **Electronic Payment for Records-External**

- 2. Click Next
- 3. Enter payment amount due and all 6 fields required to process the credit card payment.

| Payment Method                                                                                                    | Payment Amount |                                 |
|----------------------------------------------------------------------------------------------------|----------------|---------------------------------|
| Card Number  Geogle Pay  Geogle Pay  Add Credit/Debit Card  Name on Card  Enter your name as it appears on your card.  Card Number  MIN |                | ayment Method                   |
| Add Credit/Debit Card  Name on Card Enter your name as it appears on your card.  Card Number                                            |                | GPay) Google Pay                |
| Name on Card<br>Enter your name as it appears on your card.<br>Card Number                                                              | it Card        | Add Credit/De                   |
| Enter your name as it appears on your card.                                                                                             |                | Name on Card                    |
| Card Number                                                                                                    | your card.     | Enter your name as it appears o |
|                                                                                                    | VISA 🔤         | Card Number                     |
| Exp Date                                                                                                    | cvv            | Exp Date                        |
| Country<br>United States                                                                                                    | ZIP Code       | Country                         |

4. The total amount due is found on your Scripps ROI Invoice under "Balance Due."

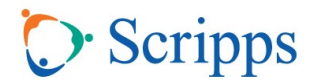

## Electronic Payment for Records-External

|                                                |               | 1      |
|------------------------------------------------|---------------|--------|
| Paper Page Number                              |               |        |
| DVD                                            | 1             |        |
|                                                |               |        |
| Cost of Records                                | 25.00         |        |
| Nucleus.io Imaging: \$6.50                     |               |        |
| DVD-Patient: \$6.50                            |               |        |
| DVD: \$25.00                                   |               |        |
| Paper - \$.10/Page over 50 pages               |               |        |
| Electronic Media - \$.02/Page over 250 pages   |               |        |
| Other Fees                                     | 45.00         |        |
| Processing Fee                                 | 15.00         |        |
| Total Charges                                  | 40.00         |        |
| Amount Paid                                    | 15.00         |        |
| Write-Off Amount                               | 0.00          |        |
| Balance Due                                    | 25.00         |        |
|                                                |               |        |
| Enclosed are the medical records that you have | ve requested. |        |
| Release ID: 185926366                          |               | Page 1 |